## Fehlerbehebung durch Löschen der Papyrus Einstellungsdatei

Ein Tipp vorab: Eine gute Idee ist, sich zuerst anhand der Download-E-Mails, die man mit dem Kauf bekommen hat, die aktuelle Version zu holen.

Oft haben wir gegen bereits gemeldete Ungereimtheiten schon eine Verbesserung eingebaut. Bei "Über Papyrus Autor..." finden Sie Ihre Version und können ggf. eine Auffrischung machen.

# Papyrus-Probleme, bei denen das Löschen der Einstellungen hilft

#### Das Problem: Papyrus Autor startet nicht ordentlich.

**Ursache Typ 1**: Ein Problem am Rechner – ein durchgeschlagener Kühlschrank-Knacks (das ist kein Witz – Stromschwankungen können tatsächlich derlei bewirken), ein übereifriges Antivirus-Programm oder eine andere externe Einflussnahme wie ein Absturz eines Drittprogramms – kann andere Software beschädigen, ggf. auch Einstellungsdateien.

**Ursache Typ 2**: Wenn man ein schadhaftes Dokument zu laden versucht (bspw. von MS Word oder anderen Programmen), kann Papyrus Autor »hängenbleiben«, weil es wieder und wieder mit dieser fehlerhaften Datei startet.

**Ursache Typ 3**: Manchmal kann sich nach einem Update auch ein Fehler aus einer vorherigen Version in eine aktuelle neue Installation »herüberretten« und in einer veralteten Einstellungsdatei von Papyrus »festsetzen«.

Um diese Probleme zu lösen, löscht man die Papyrus Einstellungsdatei. Papyrus benutzt dann seine Standard-Vorgaben und erzeugt eine neue Einstellungsdatei.

Die Papyrus Einstellungsdatei liegt *nicht* im Papyrus Autor Programmordner, da die Betriebssysteme hier *keinen Schreibzugriff zulassen*, sondern im Anwender-Bereich. Lesen Sie (je nach Ihrem Betriebssystem) weiter bei:

Windows: Papyrus Einstellungsdatei »papyrus.ini« Macintosh - Papyrus Preferences finden und löschen

Wenn man den Tipp für sein System befolgt hat, sollten alle Probleme, die sich in den Einstellungen »festgesetzt« haben, erledigt sein.

Wer noch tiefer einsteigen möchte, kann hier noch ein paar Tipps nachlesen:

Vernünftig mit Windows arbeiten - wichtige Informationen einblenden Eigene Papyrus Einstellungen sichern und wiederherstellen Wo ist die Einstellungsdatei auf Papyrus USB-Sticks

Bei weiteren Fragen wenden Sie sich gern an den Support (Di. & Do. nachmittags per Telefon unter 030/49997373) oder per E-Mail an support@papyrus.de.

Ihr Papyrus Autor Support-Team

## Windows: Papyrus Einstellungsdatei »papyrus.ini«

Unter Windows heißt unsere Einstellungsdatei »papyrus.ini« und findet sich in dem Ordner, den Windows für Programm-Einstellungsdateien vorgesehen hat.

Der fürchterlich lange Pfad lautet (keine Angst, brauchen Sie sich nicht zu merken):

C:\Users (oder »Benutzer«)\(Anwendername)\AppData\Roaming

Es gibt eine »Abkürzung« für diesen wichtigen Ordner. Man tippt in einem Explorer-Fenster die Zeichenfolge  $\rightarrow$  »%appdata%« ein und landet dann in dem gewünschten Ordner.

Hier öffnet man den Ordner »Papyrus Autor« – wir sind am Ziel.

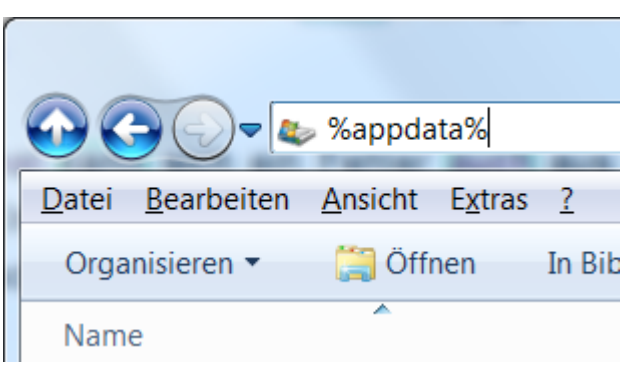

Man kann jetzt die Einstellungsdatei »papyrus.ini« getrost löschen - Papyrus baut dann aus seinen Voreinstellungen eine frische Einstellungsdatei auf.

Hilfreich ist, wenn Sie uns die defekte Einstellungsdatei papyrus.ini mit einer Beschreibung des Problems an support@papyrus.de schicken, dann können wir den Fehler beheben. Achten Sie darauf, dass Papyrus *nicht gestartet ist und nicht läuft*, während Sie die Ein-

Achten Sie darauf, dass Papyrus *nicht gestartet ist und nicht lauft*, wahrend Sie die Einstellungen löschen – sonst kann sich ein Fehler aus dem laufenden Programm in die neue Einstellungsdatei »hinüberschleichen«.

Die »papyrus.ini« sieht je nach Einstellung Ihres Windows verschieden aus:

|                                                                               | 🔊 Eigenschaften von Papyrus                                                                   |
|-------------------------------------------------------------------------------|-----------------------------------------------------------------------------------------------|
| 🚱 🌀 🥏 📕 « Windows (C:) 🕨 Benutzer 🕨 Ulliv 🕨 AppData 🕨 Roaming 🕨 Papyrus Autor | Allgemein Sicherheit Details Vorgängerversionen                                               |
| Datei Bearbeiten Ansicht Extras ?                                             | Babyrus                                                                                       |
| Organisieren ▼ In Bibliothek aufnehmen ▼ Freigeben für ▼ Brennen Neuer Ordner | Papylus                                                                                       |
|                                                                               | Dateityp: Konfigurationseinstellungen (.ini)                                                  |
|                                                                               | Öffnen mit. 🥥 Editor                                                                          |
| Papyrus                                                                       | Ort: C:\Users\Ulliv\AppData\Roaming\Papyru-                                                   |
| 🚱 🌑 🗣 📜 🕨 Ulliv 🕨 AppData 🕨 Roaming 🕨 Papyrus Autor                           | In den über das Kontextmenü (rec<br>Maustaste) aufrufbaren<br>»Eigenschaften« sieht man, ob m |
| <u>Datei B</u> earbeiten <u>Ansicht Extras ?</u>                              | die richtige Datei erwischt hat                                                               |
| Organisieren 🔻 In Bibliothek aufnehmen 👻 Freigeben für 💌                      |                                                                                               |
| Name Größe Änderungsdatum                                                     |                                                                                               |
| Papyrus.ini 20 KB 21.04.2014 11:41                                            |                                                                                               |

Möchten Sie auch unsere Vorgaben löschen, finden Sie diese im »Module« Ordner des »Papyrus Autor« Programmordners in der Datei »Papyrus\_Defaults.ini«, also normalerweise unter »C:\Programme (x86)\Papyrus Autor\Module\ Papyrus\_Defaults.ini«. Auch diese Datei können Sie gefahrlos löschen.

Wie man sich die Darstellung konfigurieren kann, steht weiter unten in dieser Anleitung bei Vernünftig mit Windows arbeiten - wichtige Informationen einblenden.

#### Vernünftig mit Windows arbeiten - wichtige Informationen einblenden

Windows bevormundet seinen Anwender leider fürchterlich. Das äußert sich vor allem in drei Punkten:

Erstens zeigen Win 7, 8 und 10 keine Menüzeile mehr in den Ordner-Fenstern des Windows Explorers. Damit man überhaupt an die Einstellungen für seine Ordner-Fenster herankommt, muss man bei schalten.

Zweitens werden wichtige Pfade (wie bspw. der Pfad für die Einstellungsdateien der Programme) nicht angezeigt.

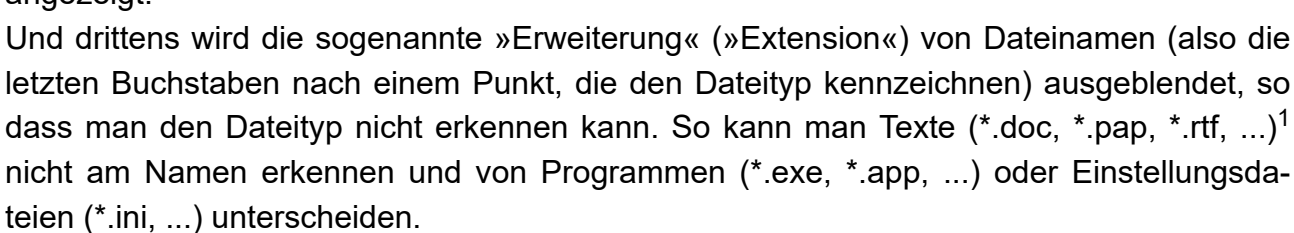

Abhilfe für Bevormundungen 2 und 3 schafft hier die Lasche »Ansicht« der »Ordneroptionen« des Explorer-Menüs »Extras«.

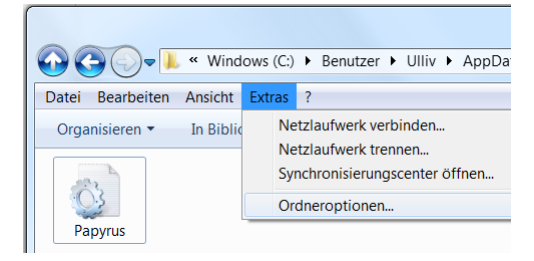

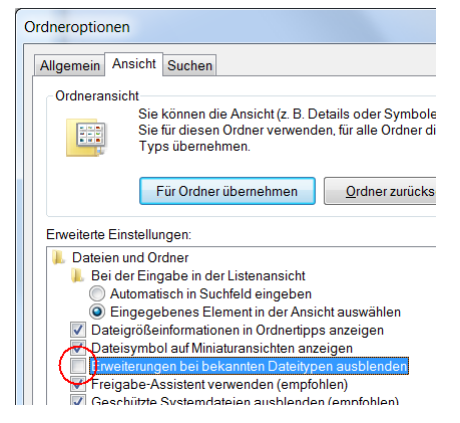

Hier kann man jetzt die unselige Ausblen-

dung der Erweiterung von Dateinamen abschalten - und sieht, ob eine Datei ein Programm (\*.exe), ein Text (\*.doc, \*.txt, \*.pap, ...) oder eine Einstellungsdatei (\*.ini) ist.

Für eine dauerhafte Übernahme der Änderungen klickt man rechts unten auf den Button Ȇbernehmen«, will man das für alle Windows Ordner immer so haben (ich z.B. will das immer), dann wählt man noch oben im Dialog den

Button »Für Ordner übernehmen«).

Weiter unten im gleichen Dialog kann man dann auch ausgeblendete Dateien, Ordner und Laufwerke anzeigen lassen - das sollte man aber ggf. nur bei Bedarf ein-

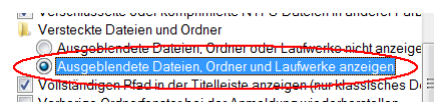

setzen, um bspw. auf C:\ den AppData Ordner finden zu können.

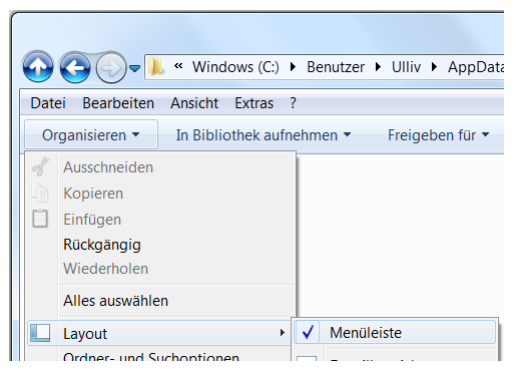

<sup>&</sup>lt;sup>1</sup> Das »\*« steht immer für einen beliebigen, frei wählbaren Dateinamen.

## Macintosh - Papyrus Preferences finden und löschen

Der Mac hat einen speziellen Ordner für die Einstellungsdateien seiner Programme, den Ordner »Preferences« (zu Deutsch: Voreinstellungen) im Ordner »Library« (zu Deutsch: Bibliothek).

Der Pfad hierzu lautet Anwender/Library/Preferences.

Da dieser wichtige Pfad von Apple unsichtbar gehalten wird, muss man über das Finder-Menü »Gehe zu« gehen.

Der Trick ist, dass man beim Öffnen des »Gehe zu« Menüs die »Alt« Taste gedrückt halten muss, dann sieht man auch diesen wichtigen Pfad und kann ihn anwählen.

Ist der Pfad »Libary« geöffnet, öffnet man darin den Ordner »Preferences«.

| Gehe zu          | Fenster     | Hilfe              |
|------------------|-------------|--------------------|
| Zurück           |             | жÖ                 |
| Vorwärt          | S           | жÄ                 |
| Übergeo          | ordneter Or | dner ∖C∺†          |
| 📃 Alle i         | meine Datei | ien 企業F            |
| Doku             | imente      | <b>企業O</b>         |
| Schreibtisch     |             | 仓 第 D              |
| C Down           | nloads      | \C ₩L              |
| A Benutzerordner |             | 企 <mark></mark> 器H |
| 🏦 Libra          | ıry         |                    |
| 🔤 Com            | puter       | 企業C                |
| 🖀 AirDi          | rop         | <b>☆</b> 策 ℝ       |
| Netz             | werk        | <b>企</b> 策 K       |
| A Prog           | ramme       | 企 <mark></mark> 器A |
| 🔀 Dien           | stprogramn  | ne 企業U             |
| Benutzt          | e Ordner    | •                  |
| Gehe zu          | m Ordner .  | <mark> </mark>     |
| Mit Serv         | er verbinde | en 🖁 🖁 🖌           |

Im »Preferences« Ordner enthalten ist die Papyrus Datei »Papyrus Preferences«, die man jetzt getrost löschen kann - Papyrus baut dann aus seinen Voreinstellungen eine neue Einstellungsdatei auf.

Hilfreich ist, wenn Sie uns vor dem Löschen die defekte Einstellungsdatei mit einer kleinen Beschreibung des Problems an support@papyrus.de schicken, dann können wir den Fehler analysieren und für zukünftige Fälle beheben.

Achten Sie darauf, dass Papyrus *nicht gestartet ist und nicht läuft*, während Sie die Einstellungen löschen - denn sonst kann sich ein eventueller Fehler aus dem laufenden Programm in die neue Einstellungsdatei »hinüberschleichen«.

### Eigene Papyrus Einstellungen sichern und wiederherstellen

Wenn man mit viel Mühe eigene Einstellungen gemacht hat, insbesondere spezielle Arbeitsmodi und Symbolleisten-Konfigurationen, ist es schade, wenn diese durch das Löschen der Einstellungsdatei »papyrus.ini (Win) bzw. »Papyrus Preferences« (Mac) verloren gingen.

Dafür kann man sich in den Einstellungen / Optionen bei »Oberfläche« → »Diverses« einen speziellen Dialog aufrufen, der einem erlaubt, eine spezielle Sicherungsdatei für die wichtigsten Einstellungen in Papyrus aufzurufen.

| - Darstellung       Automatisch horizontal scrollen         - Hilfselemente       Bei Programmende Optionen speichern         - Kommentare etc.       Øptionen speichern mit Arbeitsumgebung         - Textmarker-Farben       Alle Einstellungsdateien etc. im Papyrus-Ordner halten         - Notizzettel-Farben       Abfrage, wenn gleses Papyrus nicht für seine Dateitypen angemeldet ist (wichtig beim Start von USB-Sticks)                                                         | A Papyrus - Optionen                                                                                                    |                                                                                                    |
|----------------------------------------------------------------------------------------------------|----------------------------------------------------------------------------------------------------|----------------------------------------------------------------------------------------------------|
| Zoom       ✓ Mile Verkrupten Dokumente schließen, wen das Hauptdokument geschlossen wird         Oberfläche       ✓ Online auf neue Versionen prüfen         Dialoge       Tastatur und Maus         Anführungszeichen       Notizen-Icon für Desktop und Schnellstartleiste         Meldungen       Installieren         Rückgängig       Installieren         Klemmbrett       Alle Einstellungen         Diverses       Sichern/Wiederherstellen         Zurücksetzen       Zurücksetzen | Oberfläche     Arübrung     Hilfselemente     Kommentare etc.     Recherche     Textmarker-Farben     Nottzzettel-Farben     Zoom     Oberfläche     Dialoge     Tastatur und Maus     Anführungszeichen     Meldungen     Rückgängig     Klemmbrett     Navigator Rubriken     Diverses     Rechtschreibepfüngg | <ul> <li>Automatisch horizontal scrollen</li> <li>Bei Erogrammende Optionen speichern</li> <li>Optionen speichern mit Arbeitsumgebung</li> <li>Alle Einstellungsdateien etc. im Papyrus-Ordner halten</li> <li>Abfrage, wenn djeses Papyrus nicht für seine Dateitypen<br/>angemeldet ist (wichtig beim Start von USB-Sticks)</li> <li>Alle verknüpften Dokumente schließen,<br/>wenn das Haupttdokument geschlössen wird</li> <li>Online auf neue Versionen prüfen</li> <li>Notizen-Icon für Desktop und Schnellstartleiste</li> <li>Nachfrage bei erstem Aufruf</li> <li>Installieren</li> <li>Deinstallieren</li> <li>Alle Einstellungen</li> <li>Sichern/Wiederherstellen</li> </ul> |

So kann man seine Lieblings-Einstellungen auch über das Löschen einer Einstellungsdatei oder auch ein größeres Upgrade hinweg retten:

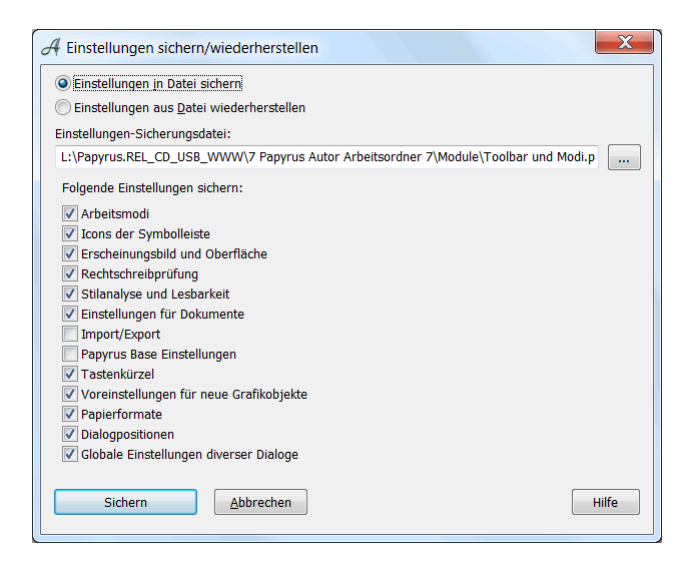

# Wo ist die Einstellungsdatei auf Papyrus USB-Sticks

Für die Installation auf USB-Sticks oder auch, wenn man mehrere Papyrus-Installationen auf einem Rechner haben will, kann man auch die Einstellungsdateien direkt im Papyrus Autor Programm-Ordner halten.

| A Papyrus - Optionen                                                                                                    |                                                                                                    |
|----------------------------------------------------------------------------------------------------|----------------------------------------------------------------------------------------------------|
| Oarstellung     Hilfselemente     Kommentare etc.     Recherche     Textmarker-Farben     Notizzettel-Farben     Zeitstrahl-Farben | <ul> <li>Automatisch horizontal scrollen</li> <li>Bei Programmende Optionen speichern</li> <li>Optionen speichern mit Arbeitsumgebung</li> <li>Alle Einstellungsdateien etc. im Papyrus-Ordner halten</li> <li>Abfrage, wenn dieses Papyrus nicht für seine Dateitypen<br/>angemeldet ist (wichtig beim Start von USB-Sticks)</li> <li>Alle verknünften Dokumente schließen</li> </ul> |

Dies *funktioniert nicht*, wenn der Papyrus Autor Programm-Ordner an der vom Betriebssystem vorgesehenen Stelle liegt - wenn Sie also Papyrus so installiert haben, wie die Voreinstellungen beim Installieren es Ihnen vorschlagen.

Am vom Betriebssystem vorgegebenen Ort darf man nämlich keine Dateien speichern oder verändern - und das tut man ja mit der Einstellungsdatei ständig.

Aber bei einem Papyrus, was auf einem USB-Stick gespeichert ist, will man ja gerade nicht Dinge auf dem Rechner speichern - daher hält Papyrus dort seine Einstellungen im Papyrus Autor Programm-Ordner (der ja auf dem USB-Stick liegt, wo man Schreibrechte hat).

Die Einstellungen hierfür findet man in den Einstellungen / Optionen bei »Oberfläche«  $\rightarrow$  »Diverses«. Maßgeblich ist hier die Checkbox »Alle Einstellungen etc. im Papyrus-Ordner halten«.

Um den Rechner, an dem der USB-Stick steckt, möglichst gar nicht zu »berühren«, kann man noch die nächste Checkbox »Abfrage, wenn Papyrus nicht für seine Dateitypen angemeldet ist« AUS machen, dann bleibt der »Wirts«-Rechner völlig unbeeinflusst (man kann dann allerdings auch keine Papyrus Text-Dateien per Doppelklick vom Desktop aus starten.)